SONY

4-567-505-12(1) (CS)

## Tento dokument vysvětluje, jak můžete přehrávat hudbu po připojení jednotky k vaší síti Wi-Fi.

Síť Wi-Fi vám umožní si snadno vychutnat hudbu uloženou na bezdrátových zařízeních, která máte doma, jako je např. počítač nebo chytrý telefon / iPhone. Informace o jiných způsobech připojení nebo poslechu naleznete v průvodci nápovědou (viz pravá strana).

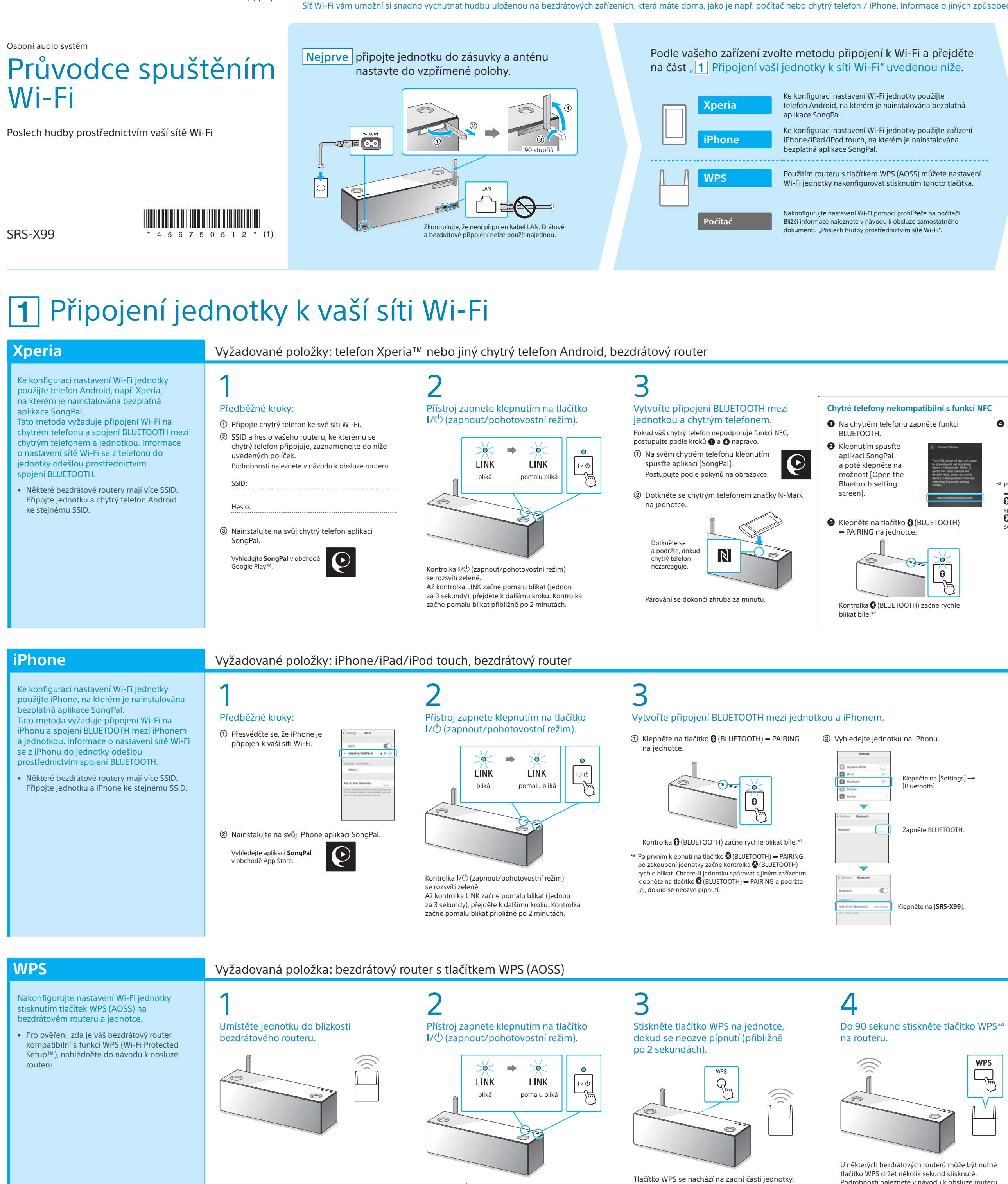

Kontrolka I/() (zapnout/pohotovostní režim)

Až kontrolka LINK začne pomalu blikat (jednou

za 3 sekundy), přejděte k dalšímu kroku. Kontrolka začne pomalu blikat přibližně po 2 minutách.

se rozsvítí zeleně

označeno jako "AOSS".

### Přiložené dokumenty

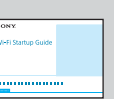

Průvodce spuštěním Wi-Fi (tento dokument) Vysvětluje, jak poslouchat hudbu uloženou na vašem počítači nebo jiném zařízení přes síť Wi-Fi.

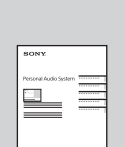

Návod k obsluze (samostatný dokument)

Obsahuje důležité bezpečnostní informace, způsob připojení BLUETOOTH atd.

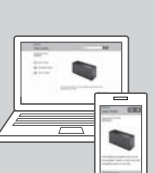

Průvodce nápovědou (webový dokument pro počítač / chytrý telefon)

Obsahuje podrobné informace o jednotce: způsob připojení k síti a připojení BLUETOOTH s různými zařízeními, přehrávání formátu High-Resolution Audio apod.

http://rd1.sony.net/help/speaker/srs-x99/h\_zz/

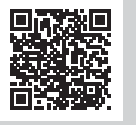

<sup>2</sup> Po prvním klepnutí na tlačítko 🚷 (BLUETOOTH)

# se neozve pípnutí.

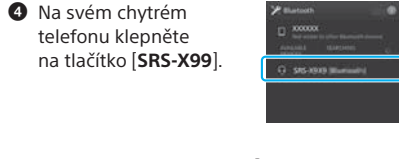

 PAIRING po zakoupení jednotky začne kontrolka 🕃 (BLUETOOTH) rychle blikat. Chcete-li jednotku ovat s jiným zařízením, klepněte na tlačítko (BLUETOOTH) - PAIRING a podržte jej, dokud

**0** → 0 bliká

Zkontrolujte, zda svítí kontrolka

Zvolte zařízení nebo software pro přehrávání hudby a poté přejděte

\*1 Pokud provozujete software Media Go přímo na počítači, bez chytrého telefonu, bude nutné použít jiný způsob připojení

4

(BLUETOOTH).

lastavte, aby se hudba uložená v počítači sdílela pomocí

softwaru Media Go a operace provádějte pomocí aplikace

SongPal\*1 nainstalované na vašem chytrém telefonu.

Poslouchejte hudbu na svém chytrém telefonu nebo

zařízení iPhone/iPad/iPod touch pomocí aplikace SongPal.

na část "2 Poslech hudby pomocí jednotky" na druhé straně.

Počítač (Media Go)

Chytrý telefon (ap

Xperia (aplikace WALKMAN®)

iPhone/iPad/iPod touch

Počítač (it

Počítač (wi

než síťové (např. připojení BLUETOOTH).

Po navázání připojení BLUETOOTH 🕃 (BLUETOOTH) kontrolka přestane blikat a zůstane svítit.

## 5 Podle pokynů uvedených v aplikaci

SongPal nakonfigurujte nastavení Wi-Fi. Pokud je na displeji vyžadováno

zadání hesla, vyberte SSID a zadejte heslo, které jste zaznamenali v kroku 1 – (2).

Zobrazí se obrazovka napravo.

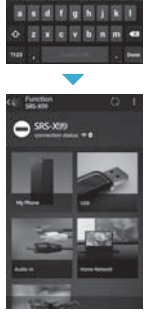

.......

## 0 Zkontrolujte, zda kontrolka LINK svítí oranžově.

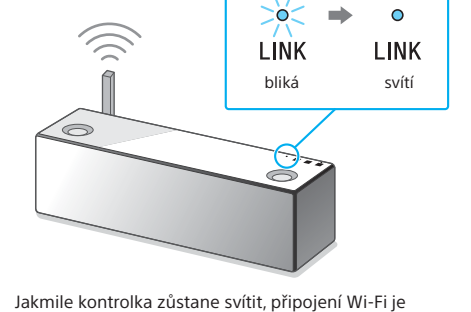

navázáno. V závislosti na prostředí to může trvat déle než minutu

## Zkontrolujte, zda svítí kontrolka

(BLUETOOTH).

5

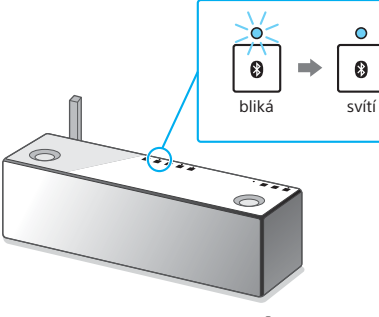

o navázání připojení BLUETOOTH kontrolka (BLUETOOTH) přestane blikat a zůstane svítit

### Podle pokynů uvedených v aplikaci SongPal nakonfigurujte nastavení Wi-Fi.

③ Pokud se zobrazí nápis [Share Wi-Fi settings?],

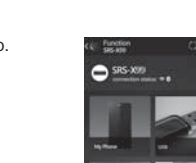

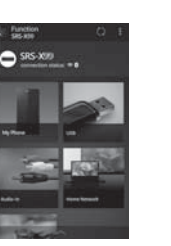

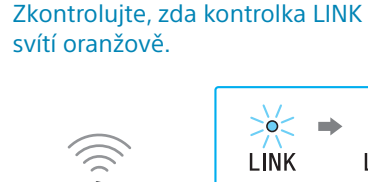

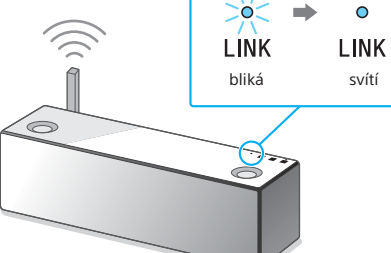

Jakmile kontrolka zůstane svítit, připojení Wi-Fi ie navázáno. V závislosti na prostředí to může trva

Podrobnosti naleznete v návodu k obsluze routeru. \*4 U některých bezdrátových routerů může být tlačítko WPS svítí oranžově. >0< -0  $\overline{\bigcirc}$ LINK LINK bliká svítí

Zkontrolujte, zda kontrolka LINK

Jakmile kontrolka zůstane svítit, připojení Wi-Fi je navázáno. V závislosti na prostředí to může trvat déle než minutu.

Přehrávání viz druhá strana 🌔

Pokud se připojení Wi-Fi nezdaří Nastavení Wi-Fi jednotky můžete nakonfigurovat pomocí prohlížeče na počítači. Připojte jednotku k počítači pomocí běžně dostupného síťového kabelu LAN. Sony Network Device Settings

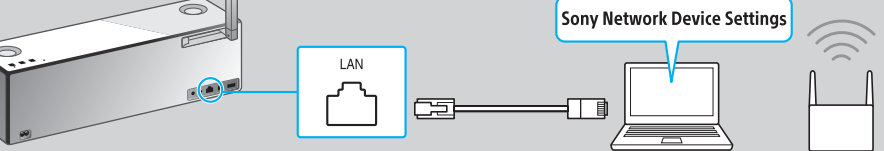

Podrobné informace naleznete v návodu k obsluze v části "Poslech hudby prostřednictvím sítě Wi-Fi".

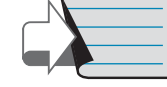

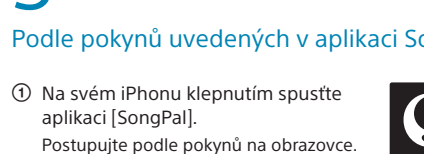

- aplikaci [SongPal]. Postupujte podle pokynů na obrazovce.
- ② Když se zobrazí obrazovka napravo, klepněte na [OK].

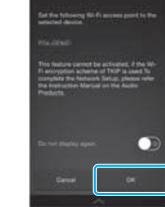

C klepněte na [Allow]. Zobrazí se obrazovka napravo

svítí oranžově

6

Přehrávání viz druhá strana 🕨 🕨

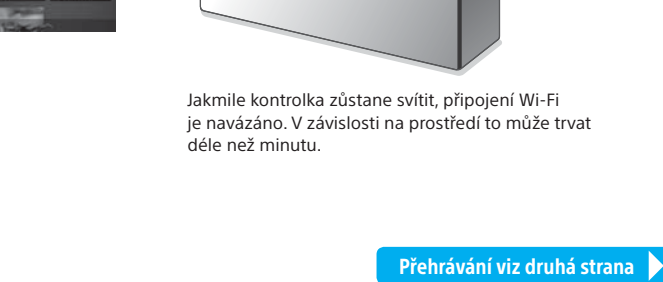

## **2** Poslech hudby pomocí jednotky

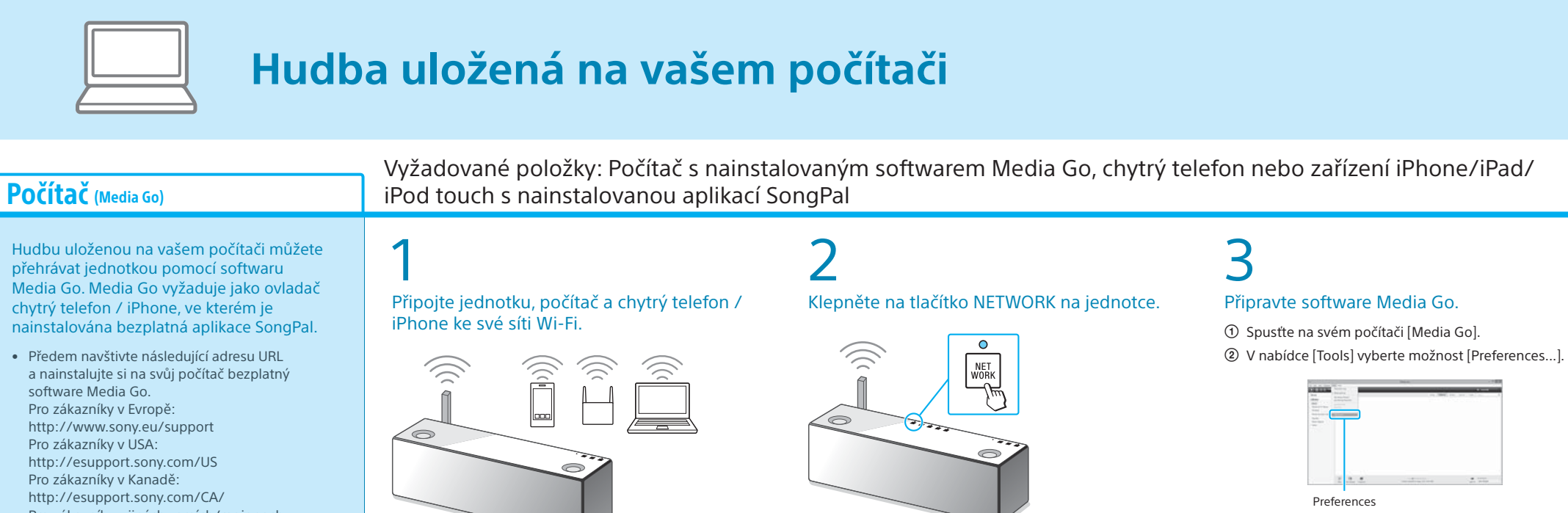

Pro zákazníky v jiných zemích/regionech: http://www.sony-asia.com/section/support

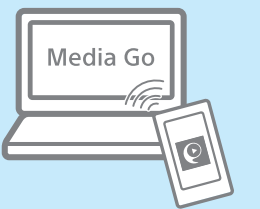

Nastavte software Media Go na svém

① Vyberte položku [Media Sharing] a zaškrtněte

Ujistěte se, že všechny tři položky [Media Sharing]

② Po ověření obrazovky zvolte možnost [OK].

Media Sharing

Library name

[Library name] lze změnit na jiný název.

4

počítači jako server.

jsou zaškrtnuty.

možnost [Library name].

Kontrolka NETWORK se rozsvítí bíle a jednotka se přepne

do režimu NETWORK

vašeho routeru.

svítí oranžově.

Připojte jednotku a všechna zařízení ke stejnému SSID

k síti Wi-Fi a ujistěte se, že kontrolka LINK na přístroji

Na druhé straně si přečtěte informace o připojení jednotky

Přehrajte hudbu na vašem počítači pomocí chytrého telefonu / iPhonu.

① Nainstalujte na svůj chytrý telefon / iPhone aplikaci SongPal. Pokud je aplikace SongPal již nainstalována, přeskočte tento postup a přejděte na krok (2).

② Klepnutím spusťte aplikaci [SongPal].

Postupujte podle pokynů na obrazovce.

 $\mathbf{e}$ Vyhledejte aplikaci SongPal v obchodě Google Play nebo App Store.

- ③ Když se zobrazí obrazovka napravo, klepněte na [SRS-X99].

④ Klepněte na [Home Network].

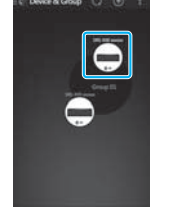

⑤ Vyberte položku [Library name] zaškrtnutou v kroku 4 – ①.

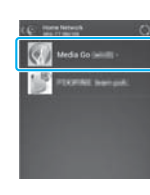

Klepněte na možnost [Music]. Video a fotografie nelze přehrát.

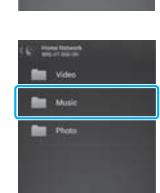

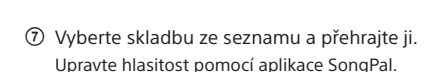

łudba se přehraje

| Počítač (ITunes)                                                                                                    | Vyžadovaná položka: počítač s nainstalovaným softwarem iTunes |                                                                                                    |                                                                                                    |
|----------------------------------------------------------------------------------------------------|---------------------------------------------------------------|----------------------------------------------------------------------------------------------------|----------------------------------------------------------------------------------------------------|
| Hudbu z iTunes uloženou na vašem počítači<br>můžete přehrávat jednotkou pomocí<br>funkce AirPlay.<br>• Předem proveďte aktualizaci softwaru iTunes<br>na nejnovější verzi.                              | <text><image/><image/><text></text></text>                    | 2<br>Přehrajte hudbu na vašem počítači pomocí softw<br>● Spustte na svém počítači software iTunes.<br>● V okně iTunes vyberte ikonu  (AirPlay).<br>↓ ↓ ↓ ↓ ↓ ↓ ↓ ↓ ↓ ↓ ↓ ↓ ↓ ↓ ↓ ↓ ↓ ↓                   | earu iTunes.<br>(a) Y nabídce AirPlay softwaru iTunes vyberte možnost<br>(SRS-x99).<br>(b) I I I I I I I I I I I I I I I I I I I |
| <b>Počítač</b> (Windows Media Player)                                                                                                    |                                                               |                                                                                                    |                                                                                                    |
| <ul> <li>Hudbu na vašem počítači můžete přehrávat jed</li> <li>Windows Media Player.</li> <li>Podrobnosti naleznete v průvodci nápovědou.<br/>http://rd1.sony.net/help/speaker/srs-x99/h_zz/</li> </ul> | lnotkou pomocí aplikace                                       | SongPal Link:<br>Pomocí Wi-Fi můžete poslouchat hudbu v jakékoli místnosti.<br>Svou oblíbenou hudbu uloženou na počítačích nebo mobilních<br>telefonech i hudbu internetového vysílání můžete poslouchat | ((r                                                                                                    |

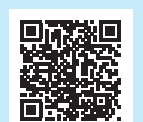

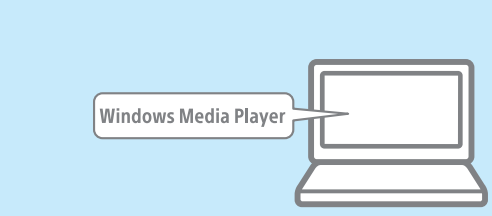

v různých místnostech a v maximální zvukové kvalitě.

K ovládání funkce použijte aplikaci SongPal nainstalovanou na vašem chytrém telefonu / iPhonu.

Pokud používáte více zařízení kompatibilních s funkcí SongPal Link, musí být všechna zařízení připojena ke stejné síti Wi-Fi. Více podrobností naleznete v průvodci nápovědou uvedeném vpravo nebo v průvodci spuštěním Wi-Fi dodaném s každým zařízením.

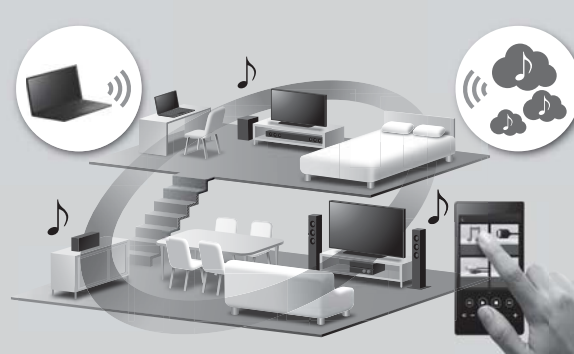

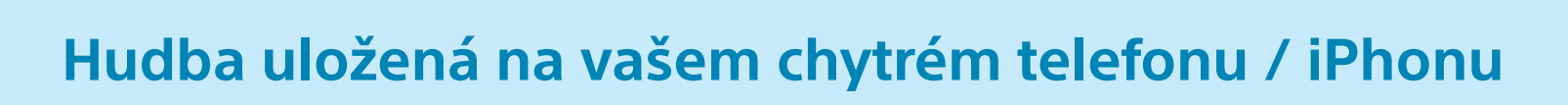

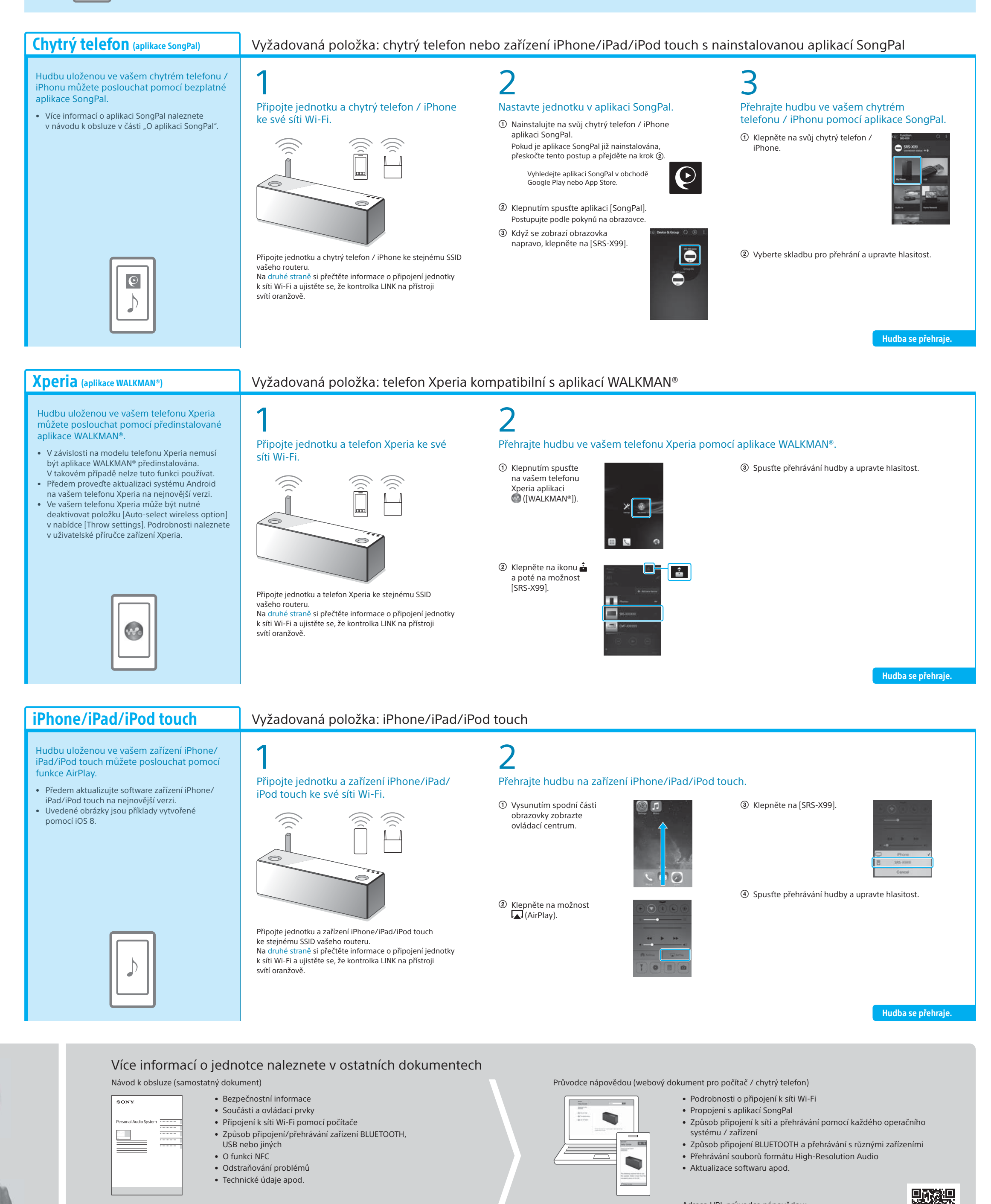

Adresa URL průvodce nápovědou: http://rd1.sony.net/help/speaker/srs-x99/h\_zz/